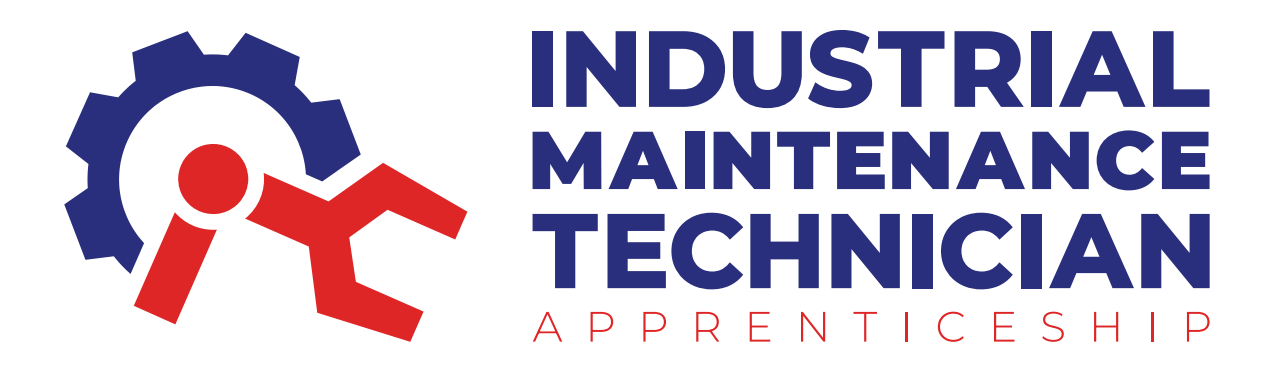

### STEP BY STEP INSTRUCTIONS TO APPLY FOR RANDOLPH IMT APPRENTICESHIP

## Step 1.

Use the Apply button at www.randolphimt.com/apply to start the process of making your ApprentiScope account.

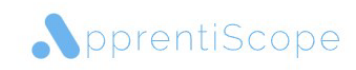

Multi-skilled Maintenance Technician

Location: N/A Employer: IMT PARTNERS

You're invited to apply for this Apprenticeship program! To submit your application for consideration, please click the Apply Now button below. If you have questions about this program, please contact the Sponsor organization shown above.

If you have technical questions about ApprentiScope, visit Support Center to find solutions and connect with our Support Team.

APPLY NOW →

## Step 2.

#### Input your information and sign up for an account.

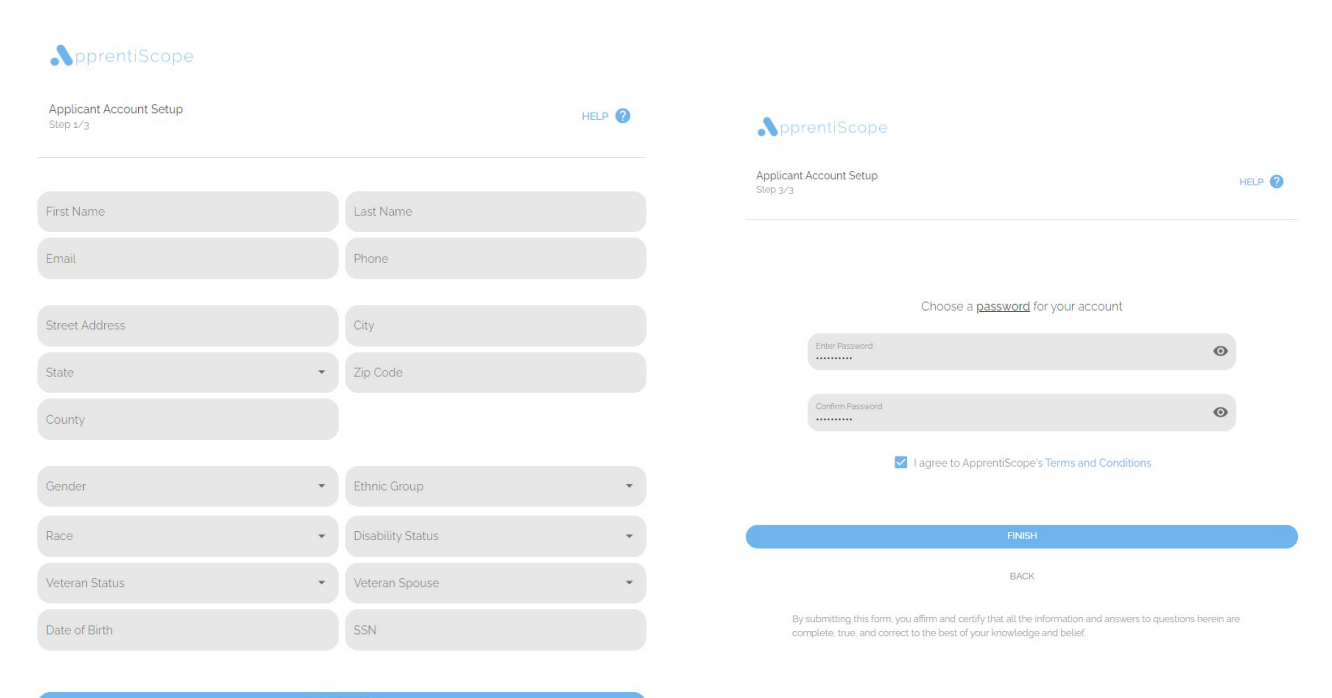

continue 🔶

# Step 3.

Once you are logged in and on the Dashboard, navigate to the left hand side and select Checklist. These are the steps needed to complete your IMT Apprenticeship application.

|                                                                       | Dashboard                                                                                                    | HELP 🌲                                 |                      |
|-----------------------------------------------------------------------|----------------------------------------------------------------------------------------------------|----------------------------------------|----------------------|
| Dashboard  Checklist  My Data  My Data  My Data                       | Application       Application         Using the link biologic follow the directions to complete the application and upload it here https://windsplort.com/         Assessment         Mark all Prerequisite items Complete Once Finished         Account Information         Application         Mails Addita Markemanee Technician         Employer         Mails Addita Markemanee Technician         Employer         Mails Addita Markemanee Technician | (MARKDONE)<br>(MARKDONE)<br>(MARKDONE) |                      |
|                                                                       |                                                                                                    | UPLOAE                                 | FILES 🛧<br>O English |
| E Dashboard                                                           | Checklist Application or3                                                                                                    | HELP 🌲                                 |                      |
| <ul> <li>Checklist</li> <li>My Data</li> <li>Opprent/Scope</li> </ul> | Application Using the link below, follow the directions to complete the application and upload it here. https://randolphimt.com/ Assessment Make an appointment at the Assessment Center to take a skills test by calling (336) 633-0321 This is an online, proctored test that evaluates literacy and performance skills required in manufacturing .                                                                                                    | (MAI                                   | K DONE               |
|                                                                       | Mark all Prerequisite Items Complete Once Finished                                                                                                    | MAI                                    | K DONE               |

### Step 4.

Use the link and the password provided (not shown below) in the first step of the Checklist to begin the application.

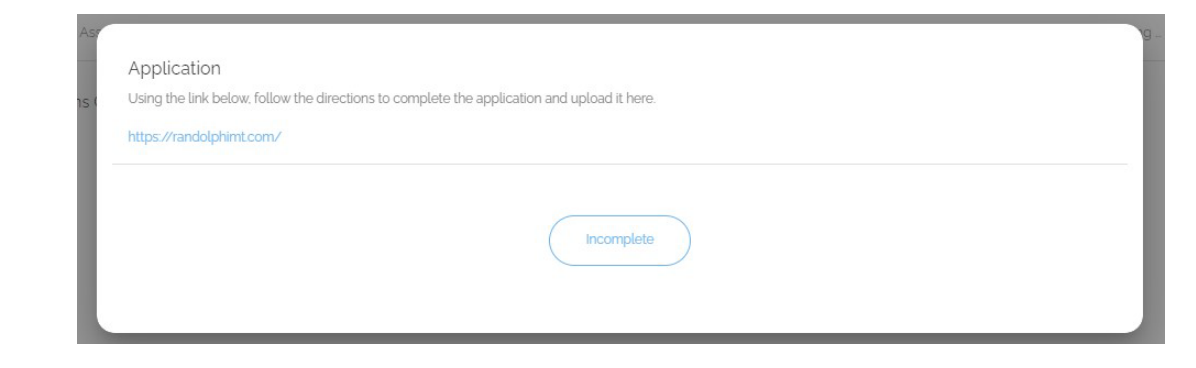

|                                                    |                |                 | Classes Begin August 15, 2023 |             |           |           | apprenticeships@randolph.edu |         |  |
|----------------------------------------------------|----------------|-----------------|-------------------------------|-------------|-----------|-----------|------------------------------|---------|--|
| DUSTRIAL<br>IINTENANCE<br>ICHNICIAN<br>RENTICESHIP | Home           | Apprentices 👻   |                               | Companies 👻 | ,         | Contact   | 1                            | Apply 👻 |  |
| Page<br>1                                          | Page Pa<br>2 3 | ige Page<br>3 4 | Page<br>5                     | Page<br>6   | Page<br>7 | Page<br>8 | Finish                       | -       |  |
| First Name *                                       |                |                 | Last Name *                   |             |           |           |                              | ]       |  |
| Email Address *                                    |                |                 |                               |             |           |           |                              | ]       |  |
| Phone *                                            |                |                 |                               |             |           |           |                              | ]       |  |
| Street Address *                                   |                |                 |                               |             |           |           |                              | ]       |  |
| Apartment, suite, etc                              |                |                 |                               |             |           |           |                              | ]       |  |
| City *                                             |                |                 | State/Province                | e *         |           |           |                              | ]       |  |
| ZIP / Postal Code *                                |                |                 | Country *                     | ountry      |           |           | ~                            | ]       |  |
|                                                    |                |                 |                               |             |           |           |                              |         |  |

## Step 5.

Once you have completed the application you will receive an email with an attached PDF. Download this PDF and then navigate back to www.apprentiscope.com

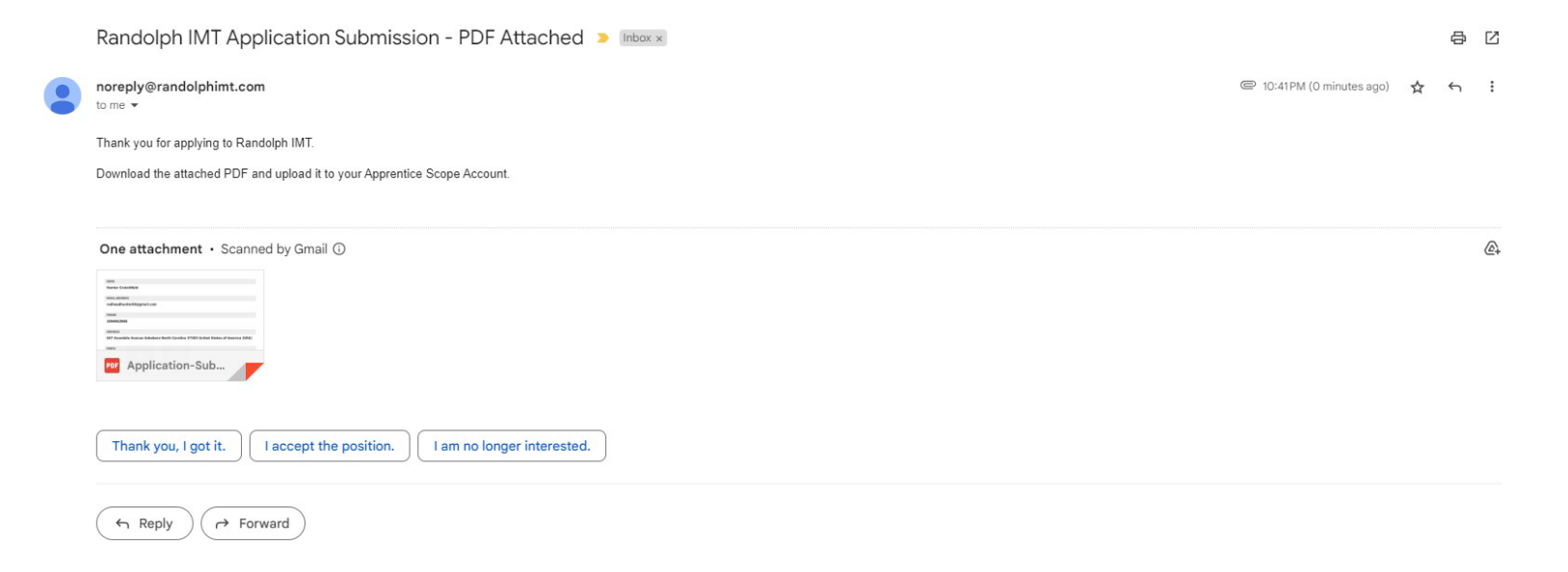

## Step 6.

Once on the Dashboard find the Upload Files button in the bottom right hand corner. Upload the PDF that you downloaded from the email.

|               | Dashboard                                                                                                    | HELP 🌲      |           |
|---------------|----------------------------------------------------------------------------------------------------|-------------|-----------|
|               | Application Checklist                                                                                                    |             |           |
| - Dashboard   | Application<br>Using the link below, follow the directions to complete the application and upload it here. https://randolphimt.com/                                                                                      | (MARK DONE) |           |
| 🖹 Checklist   | Assessment<br>Make an appointment at the Assessment Center to take a skills test by calling (136) 633-0321. This is an online, proctored test that evaluates literacy and performance skills required in manufacturing _ | (MARK DONE) |           |
| 🚊 My Data     | Mark all Prerequisite Items Complete Once Finished                                                                                                    | (MARK DONE) |           |
| ApprentiScope |                                                                                                    |             |           |
|               | Account Information                                                                                                    |             |           |
|               | Hunter Crutchfield<br>Applicant                                                                                                    |             |           |
|               | Occupation<br>Mutti-skilled Maintenance Technician                                                                                                    |             |           |
|               | Employer<br>IMT PARTNERS                                                                                                    |             |           |
|               |                                                                                                    |             |           |
|               |                                                                                                    |             |           |
|               |                                                                                                    |             |           |
|               |                                                                                                    | UPLOA       | D FILES 🛧 |
|               |                                                                                                    | _           | O English |

| Application-Submission.pdf |  |
|----------------------------|--|
| Credential 🔹               |  |
|                            |  |

# Step 7.

Go back to your Checklist. Mark step 1 as Done then proceed to calling the number in step 2 and sign up for the skills test. Once complete mark as Done.

| the Asses | smant Center to take a skills test by callion (aa6) 6aa. and This is an online, prostored test that evaluates literary and performance skills required in manufacturing                                                  |
|-----------|----------------------------------------------------------------------------------------------------|
|           | Assessment                                                                                                    |
| Items (   | Make an appointment at the Assessment Center to take a skills test by calling (336) 633-0321. This is an online, proctored test that evaluates literacy and performance skills required in manufacturing and processing. |
| l         | Incomplete                                                                                                    |

#### FOR ASSISTANCE EMAIL APPRENTICESHIPS@RANDOLPH.EDU